# **Autoplugin Therminal-F2**

# Version 10.6

**Technical Description Installation Manual** 

Rev. A

# **Table of Contents**

| 1. Description                       | 2  |
|--------------------------------------|----|
| 2. Possibilities                     | 2  |
| 3. Package Content                   | 2  |
| 4. Preparation for Work              | 3  |
| 5. Basic Functions                   | 3  |
| 6. Connection                        | 4  |
| 7. Plug-n-Play Connection            | 5  |
| 8. Permanent Connection              | 6  |
| 9. RCP Light-F2 Additional Functions | 6  |
| 10. Troubleshooting                  | 9  |
| 11. Glossary                         | 12 |
|                                      |    |

# Description

The Autoplugin Therminal-F2 is a kit intended for remote control of the fuelfired heater (parking heater, fuel operated heater, pre-heater), factory installed on Ford Focus 2 (2004-2011), Ford C-Max (2003-2010) or Ford Kuga (2008-2012). The kit includes two modules: climatic GSM-module Therminal-XC/XE/XF and interface module RCP Light-F2. GSM-module receives commands from user's phone or smartphone and translates them to the RCP module, which controls the heater via CAN-bus.

# Possibilities

- Heater remote control using SMS, via specialized application Therminal for Android (4.1 and higher) and iOS-based smartphones or by voice call
- Feedback about heater startup, stop and errors by SMS/ in app
- Embedded remote control of the heater with the car's remote control key
- Main battery protection from discharging inspecting voltage level and time of autonomous operation of the heater
- Plug-n-play or permanent connection
- Heater errors clearing

### **Package Content**

1. GSM-module Autoplugin Therminal-XC (0501-1100), Autoplugin Therminal-XE (0501-1102) or Autoplugin Therminal-XF (0501-1103)

- 2. Autoplugin RCP Light-F2 module (0701-1110)
- 3. Interconnection cable
- 4. Permanent connection cable
- 5. Plug-n-play cable
- 6. Thermo sensor with cable
- 7. LED-button with cable
- 8. Technical Description and Installation Manual brochure
- 9. User Manual brochure

#### **Preparation for Work**

• Focus 2 (2004-2007), C-Max (2003-2006)

Turn on the ignition and select in driver information system (DIS) menu: Your settings -> Aux.heater programming ->Instant control -> Auto

• Focus 2 (2008-2011), C-Max (2007-2010), Kuga

Start the engine and select in DIS menu:

Set>Menu -> Settings -> Auxiliary Heating -> On ->Off ->On (again)

#### **Basic Functions**

- 1. Refer to the User Manual to control the heater using mobile phone or smartphone.
- 2. To start the heater by using car's remote control key, press "Lock" button 3 times on the key. Time intervals between presses must not exceed 20 seconds. Car unlocking or time interval excess restarts the counter of "Lock" button presses. Every "Lock" button's pressing is confirmed with direction indicators flashing.
- **3.** By default RCP is adjusted only to switch on the heater from remote control key. To switch off the heater from the key, change the setup item 3.3. As both the commands use the same combination of "Lock" presses, you should know a condition of the heater before you send a command. Therefore it is recommended to activate setup items 6.4 6.6 to see the heater's status by the means of direction indicators' flashing in the rearview mirrors. The possibility to stop the heater remotely may be useful in case of cancelation of a trip, including one programmed in the CIP's menu.
- **4.** It is possible remotely disable heater timers, programmed in the CIP's menu. Use phone to send stop command when the heater is idle (not possible with car's remote control key). Starting the heater by any way or turning the ignition to "on" position enables CIP timers again.

### Connection

*RCP* module needs that direct start / stop function for heater control are present in the CIP. Therefore it may be necessary to change configuration of the CIP by the means of Ford dealer equipment.

GSM-module is supplied without SIM card inside. The customer should buy a SIM card with subscription to local GSM provider services (SMS and GPRS are required).

May be some preparatory operations should be made with SIM before installation to the GSM-module:

- 1. Insert SIM to a phone or smartphone and disable PIN code acquire
- 2. Switch off 3G/4G services and send test SMS to another phone or smartphone and check that it successfully received

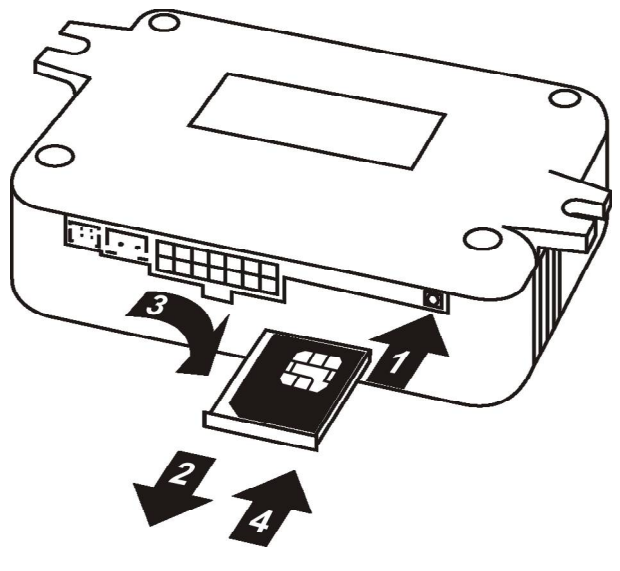

Picture 1

Choose tariff plans with non-expensive/pre-paid SMS traffic for SMS control or with pre-paid mobile data traffic for control via Internet (50-100 Mb per month is enough). Combine phone account with GSM module account if possible. Android application allows use both the mobile data and SMS, iOS application allows use only the mobile data.

Install SIM card into the GSM-module, as shown at the picture 1. The operation should be performed with unplugged power from the GSM-module. Press with a thin blunt object (philips screwdriver, pen, etc.) on the SIM-holder ejector pushbutton (1), pull for the SIM-holder and pull the holder out of the housing (2). Then put the SIM into the holder to commit (3) and insert the holder back to the housing up to the stop (4).

We recommend firstly use Plug-n-Play connection to set up the Therminal.

#### **Plug-n-Play Connection**

This type of connection uses OBD-II service socket. It placed on the dashboard, in the deepening lower the lighting control switch.

- Take interconnection cable with attached RCP Light module and connect it to the GSM-module by two connectors (14-pin black and 2-pin white). Take outer button and attach it to the GSM-module. Take Plug-n-Play cable and temporary connect it with interconnection cable. Turn ignition on, then insert OBD jack into car's service socket, wait about 10 seconds and turn ignition off. Wait for GSM-module boot during 30 seconds and then check that the GSM-module ready to receive commands (button's LED flashes 5 or 6 times in series).
- Launch the Quickstart procedure (see **Brief User Manual** for details). When the procedure will be completed make a voice call on GSM-module number and make sure the heater is started. You can detach outer button if you don't need to install it.
- Find space inside the dashboard for kit placement. Secure modules and cables inside the dashboard with straps. GSM module can be fixed with adhesive tape or can be fixed by straps. For Therminal-XC version pay attention that internal antenna of GSM-module (placed at the housing's side, opposite to SIM-holder) doesn't stay close to metal parts of the dashboard. For Therminal-XE/XF versions connect all antennas' connectors to the GSM-module, according to connectors' colors. For Therminal-XF the combined GSM/GPS/GLONASS antenna has a magnetic base which can be attached to metal parts. Or can be fixed with adhesive tape. It is important to point the antenna toward the sky and don't cover it by metal parts from the sky side.
- GSM-module can indicate GSM signal level by the button embedded LED. This mode can be useful to find an appropriate location of the GSM-module (Therminal-XC) or outer antenna (Therminal-XE/XF). To activate the mode press and hold the button until the embedded LED flashes from 15 to 20 times, then release the button. The LED starts indicate GSM signal level by frequent flashes (1-5) in series. Signal status will be refreshed every 10 seconds.
- Before final fixation of the kit connect Plug-n-Play cable to the interconnection cable one more time to be sure that cables' length is enough to make connection into OBD-II socket. Shorten excess length of the Plug-n-Play cable by straps and fix all the cables of kit inside the dashboard. Finally connect Plug-n-Play cable to the OBD-II service socket.

#### **Permanent connection**

It is recommended to install Autoplugin Therminal permanently under the dashboard.

Make all the steps listed in chapter above. Then take permanent connection cable and connect free ends of permanent connection cable to the car's wiring in accordance with Table 1. Use quick splice connectors for wires connection.

Connect outer thermo sensor to the GSM module (instead of connector with single orange wire of interconnection cable) and fix it with adhesive pad at the place where temperature will be registered.

Shorten wires of permanent connection cable by place, as required. Plug permanent connection cable to the interconnection cable. Fix cables with car's harnesses by straps.

| Permanent | Wire             | Signal       | Connection point                                                                                                    |
|-----------|------------------|--------------|----------------------------------------------------------------------------------------------------|
| cable pin | colour           |              |                                                                                                    |
| number    |                  |              |                                                                                                    |
| 6         | Black            | Ground       | Connects to a terminal where permanent<br>negative potential of the battery is present<br>(ex. to the black-white wire of service socket,<br>pin 4). |
| 3         | Red-white        | Battery<br>+ | Connects to a terminal where permanent<br>positive potential of the battery is present (ex.<br>to the yellow-red wire of service socket, pin<br>16)  |
| 4         | Green-<br>yellow | CAN-L        | Connects to the blue wire of CAN-bus (ex. to the service socket's pin 11)                                                                            |
| 1         | Green            | CAN-H        | Connects to the grey wire of CAN-bus (ex. to the service socket's pin 3).                                                                            |

Table 1. Permanent connection cable description

### **RCP Light-F2 Additional Functions**

Some functions, such as start and stop of the heater by using remote control key, boost heat mode control and indication by direction indicators, are implemented in RCP Light module. To control these functions, enter the module into Setup mode and activate corresponding setup item (see Settings table 2).

A programming button and the brakes pedal are used to enter Setup mode and to change the settings. Use front passenger's window close button on the driver's door control panel as a programming button. It is necessary to stop the engine and the heater before making adjustments. Turn the ignition on, press and hold the brakes pedal. Then press the programming button 3 times. Both direction indicators in the CIP confirm entering to the setup mode with 2 flashes. Release the brakes pedal finally.

Each setup item in the settings table is a 3-digit code. To enter a digit of code, shortly press the button so much times, as corresponds to a digit. The LED and the direction indicators symbols in the CIP confirm each button press: the LED briefly goes off, the left direction indicator flashes one time when the first or the third digit of code entered, the right direction indicator - when the second digit of code entered. To complete digit entering, press and release brakes pedal. The CIP confirms it with one flash of both direction indicators simultaneously. When all three digits entered, the module checks the code for validity and confirms it with the direction indicators flashing. The both direction indicators flash twice simultaneously in case of valid code and flash twice alternately in case of invalid code.

If entered digit is not correct, press and release brakes button until the module indicates an error. Enter the code once more in that case. Several codes can be entered without exit of setup mode.

Turn the ignition off to exit setup mode. New settings are saved in nonvolatile memory of the module and stored there regardless of whether the module is connected or not. Attention: If you start the engine without exit Setup mode, new settings will not be saved in memory.

To reset the module to the factory settings, enter the code 8.1.1. Both direction indicators in the CIP should flash three times, confirming command execution. Then the module exits Setup mode and restarts.

To clear all errors in heater memory and thus unblock the heater, enter the code 9.1.1. Both direction indicators flash five times confirming errors clearing. If unblocking of the heater is impossible, the indicators flash five times alternatively. **Pay attention**: when you apply unblocking function for the first time, RCP remembers VIN code of the car. In the future unblock function will work only for this car.

| * | Factory | setting |
|---|---------|---------|
|---|---------|---------|

Recommended settings marked in Italics

|                      |                        | 0 ()                                                   |
|----------------------|------------------------|--------------------------------------------------------|
| 1.                   | <b>1.1.</b> Additional | <b>1.1.1</b> *Enabled by the module                    |
| Boost Heat           | engine heating in      | <b>1.1.3</b> Disabled by the module permanently        |
| Mode                 | Boost Heat mode        | <b>1.1.4</b> Disabled all the time, except in the case |
| (Auxiliary           |                        | when the heater has operated before the                |
| Heating)             |                        | engine start                                           |
| Control <sup>1</sup> | <b>1.2.</b> Additional | 1.2.1 *Not applied                                     |
|                      | engine heating         | <b>1.2.2</b> Higher than 0 degrees                     |
|                      | disabling by coolant   | <b>1.2.3</b> Higher than +10 degrees                   |

Settings Table (2)

|                             | 1                          |                                                       |
|-----------------------------|----------------------------|-------------------------------------------------------|
|                             | temperature (in            | <b>1.2.4</b> Higher than +20 degrees                  |
|                             | Celsius degrees)           | <b>1.2.5</b> Higher than +30 degrees                  |
|                             |                            | <b>1.2.6</b> Higher than +40 degrees                  |
|                             |                            | <b>1.2.7</b> Higher than +50 degrees                  |
|                             |                            | <b>1.2.8</b> Higher than +60 degrees                  |
|                             |                            | <b>1.2.9</b> Higher than +65 degrees                  |
|                             |                            | <b>1.2.10</b> Higher than +70 degrees                 |
| 3.                          | <b>3.1.</b> Control button | <b>3.3.1</b> *Heater start only                       |
| Heater                      | action                     | <b>3.3.2</b> Start for idle heater, stop for operated |
| remote                      |                            | heater                                                |
| control by                  | <b>3.2.</b> Number of      | <b>3.2.1</b> Combination is disabled                  |
| using                       | control button             | 3.2.2 Two presses                                     |
| remote                      | presses for heater         | 323 *Three presses                                    |
| control key                 | control                    | <b>324</b> Four presses                               |
| control key                 | control                    | 3 2 5 Five presses                                    |
|                             |                            | 3.2.5 Tive presses<br>3.2.6 Six presses               |
| 6                           | 61 Indication of           | <b>5.2.0</b> SIX presses                              |
| U.<br>Indication of         | <b>0.1.</b> Indication of  | 6.1.2 Series of double fleshes                        |
| heater status               | successiul startup of      | <b>0.1.2</b> Series of double flashes                 |
| heater status               | the neater from            |                                                       |
| by using                    | remote control             |                                                       |
| direction                   | <b>6.2.</b> Indication of  | 6.2.1 *Off                                            |
| indicators in               | unsuccessful startup       | 6.2.2 Series of single flashes                        |
| rearview                    | of the heater from         |                                                       |
| mirrors                     | remote control             |                                                       |
|                             | <b>6.3.</b> Indication of  | <b>6.3.1</b> *Off                                     |
|                             | heater operation,          | <b>6.3.2</b> On                                       |
|                             | when starting              |                                                       |
|                             | source is a phone          |                                                       |
|                             | <b>6.4.</b> Indication of  | <b>6.4.1</b> *Off                                     |
|                             | heater operation,          | <b>6.4.2</b> On                                       |
|                             | when starting              |                                                       |
|                             | source is the CIP          |                                                       |
|                             | (direct or timer           |                                                       |
|                             | start)                     |                                                       |
|                             | 6.7. Flashing              | 6.7.1 One flash within 3 sec                          |
|                             | frequency for 6.3-         | 6.7.2 One flash within 5 sec                          |
|                             | 6.4 Setup items            | 6.7.3 * One flash within 10 sec                       |
|                             |                            | <b>6.7.4</b> One flash within 15 sec                  |
| 0                           |                            | 0 1 1 Amply default actives                           |
| <b>ð.</b><br>Settings reset |                            | <b>8.1.1</b> Apply default settings                   |
| 9                           |                            | <b>911</b> Clear all errors in heater's memory        |
| Service                     |                            | resulting heater unblocking                           |
| menii                       |                            |                                                       |
| menu                        |                            |                                                       |

 $^{1}$  – It is necessary to enable auxiliary heating in DIS for extended boost heat mode possibilities (settings 1.2, for the cars with diesel engines only): Settings > Convenience > Aux heater > On

<sup>4</sup> – Signals appear only during heater autonomous operation

 $^{7}$  – Only for car's remote control key

#### Troubleshooting

If you have problems with heater startup try sequentially start the heater from the key, then from the button and finally – from phone. When the heater doesn't start at all, make diagnostics starting with the RCP Light. If the heater starts from the key, make diagnostics of the GSM-module.

• RCP Light diagnostics

RCP-module in the kit is responsible for command translation to and from the CAN-bus. It has the LED indicator on the side, opposite to the connector. If a run-time error occurs during heater operation, RCP module informs about the error code with LED flashing. The number of flashes in series corresponds to the error code. See table 3 for the codes description and possible solutions.

Table 3

| Error | Error                                                               | Possible Reasons of                                                                                                    | Solutions                                                                                                    |
|-------|---------------------------------------------------------------------|----------------------------------------------------------------------------------------------------|----------------------------------------------------------------------------------------------------|
| Code  | Description                                                         | Error Appearance                                                                                                    |                                                                                                    |
| 1     | Start<br>command<br>cannot be<br>executed                           | The heater is not adjusted<br>in DIS menu (or has been<br>reset to unadjusted<br>condition after battery<br>discharging or<br>disconnection)                                                                                                    | See chapter <b>Preparation for</b><br><b>Work</b> to adjust the heater                                                                                 |
| 2     | No answer<br>from the<br>heater<br>followed the<br>start<br>command | The engine is hot<br>(no need to pre-heat)<br>The heater hasn't finished<br>previous operation cycle<br>yet (you can hear the noise<br>from the air blower fan)<br>Fuel level in the fuel tank<br>is close to empty ("Fuel<br>Low" warning indicator is<br>illuminated in the CIP) | Let the engine cool down<br>below +75 Celsius degrees<br>The heater starts when<br>previous cycle of operation<br>is fully completed<br>Refuel the car |

|    |                                 | The heater was blocked<br>after 5 unsuccessful starts          | Try to start the heater from<br>CIP menu. If it doesn't start<br>up, make diagnostics of the<br>heater. Then reset heater<br>errors |
|----|---------------------------------|----------------------------------------------------------------|----------------------------------------------------------------------------------------------------|
| 5  | Unsuccessful<br>startup         | The heater was switched<br>off spontaneously at<br>startup     | Make diagnostics of the<br>heater if the error appears<br>again                                                                     |
| 6  | Operation<br>cycle too<br>short | The heater was switched off spontaneously                      | Make diagnostics of the<br>heater if the error appears<br>again                                                                     |
| 8  | CAN-bus<br>error                | There is a problem with<br>module connection to the<br>CAN-bus | Check for the module connection                                                                                                    |
| 9  | Settings error                  | Settings have been stored<br>in RCP's memory<br>incorrectly    | Reset the settings (8.1.1),<br>readjust the module                                                                                  |
| 11 | Heater no connection            | The heater is unplugged or out of order                        | Make diagnostics of the heater                                                                                                    |

o GSM-module diagnostics

If the heater doesn't start from the button, check all the kit connections. Startup from the button operates independently from GSM network status. In case when the heater starts from the button, but doesn't start via GSM (SMS, voice call or app) use GSM-module indication for diagnostics: press and hold the button until the embedded LED flashes from 5 to 10 times, then release the button. GSM-module goes to status indication mode. Status indication mode also becomes active for 2 minutes after boot or restart. See table 4 for details.

|                                   | Table 4. OSWI-module multati     |                                                                                                    |  |
|-----------------------------------|----------------------------------|----------------------------------------------------------------------------------------------------|--|
| Number<br>of flashes<br>in series | GSM-module<br>status             | User action required                                                                                                    |  |
| 2                                 | Not available for<br>GSM control | <ol> <li>Check for presence of SIM in GSM module</li> <li>Check that SIM installed correctly</li> <li>Install SIM into a phone and disable PIN<br/>request</li> <li>Check that GSM-module number is active:<br/>make a voice call and wait for «busy» tone<sup>2</sup></li> <li>Make sure that the GSM-module hasn't went<br/>to Shutdown mode by reason of battery<br/>discharge</li> </ol> |  |

#### Table 4. GSM-module indication

| 3      | Waiting for GSM ready                       | GSM-module is temporary not available. No user action required.                                                                                                    |
|--------|---------------------------------------------|----------------------------------------------------------------------------------------------------|
| 4      | Waiting for GSM<br>registration<br>complete | GSM-module is temporary not available.<br>Possible reasons: no available networks (no<br>signal, roaming prohibited), SIM locked by the<br>provider. Change button indication mode to<br>check GSM signal strength level |
| 5 or 6 | Ready for command reception                 | No user action required                                                                                                    |

<sup>1</sup>Switch off GSM-module's power supply before the operation <sup>2</sup>Heater start will be performed. Make the second voice call to stop the heater

### Glossary

- CAN Control Area Network (digital network for data transfer in vehicles)
- CIP Combined Instrument Panel
- GSM Global System for Mobile
- GPRS General packet radio service, packet oriented mobile data service
- LED Light Emission Diode
- RCP Remote Control Plug-in (electronic module for heater remote control)
- SIM Subscriber Identification Module
- SMS Short Message Service